インターネットバンキングご契約者各位

横浜幸銀信用組合

インターネットバンキングを安全にご利用いただくために

いつも当組合をご利用いただき誠にありがとうございます。

さて、マスコミ報道などによりご承知の通り近年サイバー攻撃による不正送金事件が多発しておりま す。そのテクニックは年々高度化しておりますが、最近では非常に悪質で巧妙なコンピュータウィルス 「Emotet(エモテット)」による事件が世界中で多発しております。

皆様におかれましても、引き続き当組合のインターネットバンキングを安全にご利用いただくために 適切なご対応を行い、被害の防止にお努め頂きますようにお願い申し上げます。

## 1. 適切なパソコン環境の整備

- (1) 最新のソフトへの更新Windows をご使用の際は、最新のOSである Windows10 をご使用ください。
  - ※ 提供元の Microsoft では Windows7 以前の Windows のサポートが終了しており危険性 が高まりますので、旧バージョンの Windows をお使いの場合は、パソコンの更改を是非ご 検討下さい。
- (2) ウィルス対策ソフトの使用

必ず市販されているウィルス対策ソフトをご使用いただきますようにお願いいたします。また多 くのウィルス対策ソフトは、その使用期限が1年となっていることが多いため期限切れにご注意下 さい。

(3) 適切なソフトウェアの更新(アップデート)

Windows やウィルス対策ソフトは、メーカーがインターネット経由で定期的に最新版への更新 を行っています。安全性向上の為に、更新を行い最新の状態でご使用下さい。

(4) パソコンの管理

インターネットバンキングをご利用するパソコンは使用者を限定して下さい。また、パソコンの 未使用時は出来る限り本体やルータ等の電源を切断して下さい。

## 2. ウェブ・メール等でのご注意

(1) 不審な電子メール

最近のコンピュータウィルスは、電子メールによる感染が多くなっています。メールに添付された Word などのデータをクリックする、メール内の URL をクリックすることなどで感染する事例があります。心当たりのないメールは決して開かずに削除するなどして下さい。

(2) 金融機関を装うメール

金融機関を装って不正な取引へ誘導する電子メール被害も急増しています。当組合も含め金融機 関からの電子メールについても正しいものであるかご注意下さい。

(3) フィッシング詐欺対策

大手インターネット通販サイトや大手金融機関のインターネットバンキングに酷似した偽ホームページへ誘導され、IDやパスワードを盗まれる被害も続いています。URL などを確認して被害にあわないよう注意して下さい。

※ フィッシング詐欺対策として当組合提供の無料ソフト 『Phish Wall (フィッシュウォール) プレミアム』を当組合のホームページよりダウンロードしてお使いいただけます。

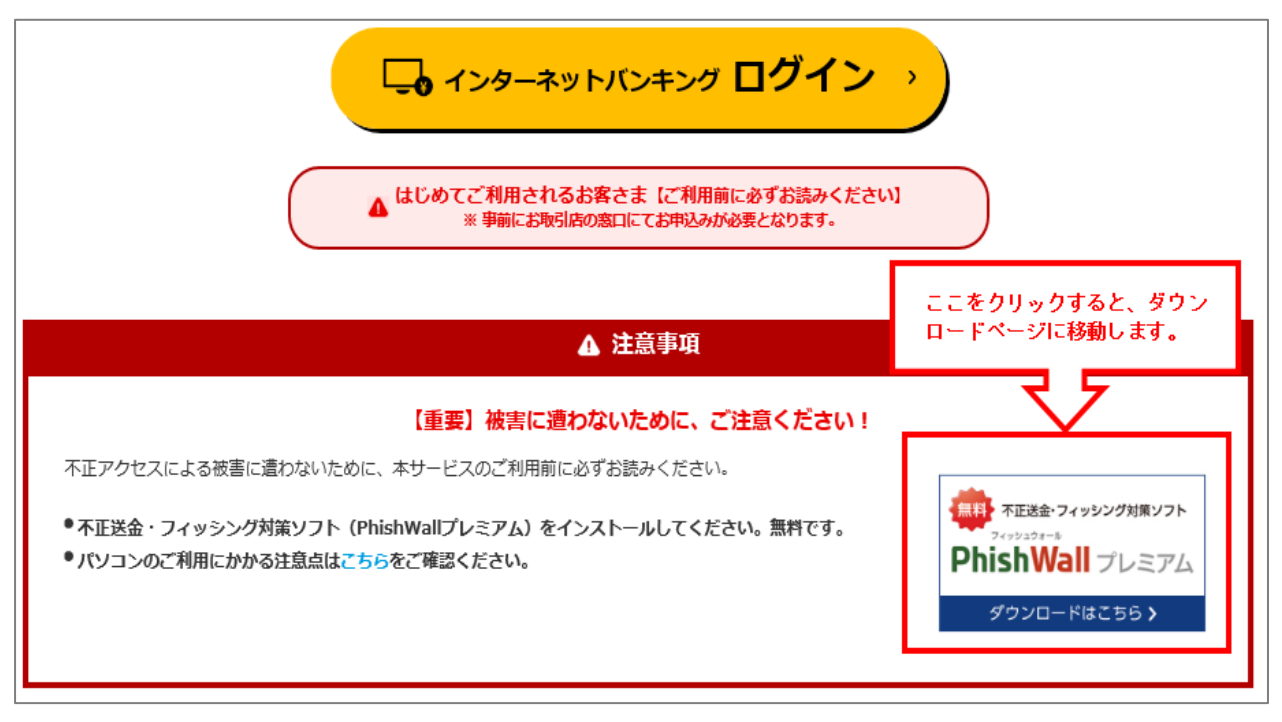

## 3. インターネットバンキング使用上のご注意

(1) パスワードの管理

ご利用中のIDやパスワードなどの管理には引き続き十分ご注意し、生年月日等の推測されやすいパスワードの使用を避け、定期的に変更して下さい。

また、インターネットバンキングのパスワードを他のサービスのパスワードとして使用しないで下さい。他サイトで入力した ID、パスワードが流出し悪用される場合があります。

(2) 限度額の設定

振込等の限度額を必要最小限に設定することで、万一、被害にあった場合でも被害額を最小限に 抑えることができますので、是非ご検討下さい。

→ 1日あたりのご利用限度額の設定・変更には、当組合への届出が必要となります。

## (3) 利用履歴の確認

不審なログインや身に覚えがない取引等の履歴が発生していないかを常にご確認下さい。

→ ログイン後のトップページにてご確認いただけます。

| 横浜幸銀信用組合                                  | ログイン名:                                                                                               | ログアウト<br>2020年10月08日 13時54分21秒 |
|-------------------------------------------|----------------------------------------------------------------------------------------------------|--------------------------------|
| 1 ホーム 目 明細照会 😵 資金移動 🔗 承認 🎦 管理             |                                                                                                    |                                |
| ↓ トップページ                                  |                                                                                                    | BTOP001                        |
| in an an an an an an an an an an an an an | <ul> <li>ご利用履歴</li> <li>2020年10月09日 09時</li> <li>2020年10月07日 14時</li> <li>2020年10月06日 12時</li> </ul> | 15分15种<br>29分56种<br>19分26种     |

(4) ソフトウェアキーボードの利用

「ソフトウェアキーボード」はキーボードの操作履歴が残らないため、スパイウェアによる暗証 番号等の入力情報の盗用に対して、通常のキーボード入力に比べて安全になりますので、是非ご 利用下さい。

→ パスワード入力時に「ソフトウェアキーボードを開く」をクリックしてください。

| <ul> <li>記書</li> </ul> |                                                                                                    |  |  |
|------------------------|----------------------------------------------------------------------------------------------------|--|--|
| ログインパ                  | スワード※                                                                                                    |  |  |
|                        |                                                                                                    |  |  |
| ソフトウェアキー               | -ボード BSSK204                                                                                                    |  |  |
| ログインバスワード              | ●●●●●●●●●●●●●●●●●●●●●●●●●●●●●●●●●●●●                                                                                                    |  |  |
| 数字                     | 0 1 2 3 4 5 6 7 8 9                                                                                                    |  |  |
| 英字<br>(小文字)            | a b c d e f g h i j k l m<br>n o p q r s t u v w x y z                                                                                         |  |  |
| 英字<br>(大文字)            | A B C D E F G H I J K L M<br>N O P Q R S T U V W X Y Z                                                                                         |  |  |
| 記号                     | !       "       #       \$\$       %       &       '       (       )       *       +       ,       -       .       /       :         ;       < |  |  |
| ◎ 閉じる 決 定 ▶            |                                                                                                    |  |  |

(5) 承認機能の利用(法人の方の場合)

振込等のデータ作成者(申請者)とデータ送信者(承認者)を分けて、さらに異なるパソコンを 使用することでセキュリティ対策の強化を図ることが出来ますので、是非ご検討下さい。

→ 承認機能の利用 管理タブ → 企業管理 → 企業情報の変更 にて 承認機能の振込振替欄の「Oシングル承 認」にチェックを入れて設定します。

| 企業管理 》企業情報3                                                                                                    | 更                                                       | BKGK002 |
|----------------------------------------------------------------------------------------------------|---------------------------------------------------------|---------|
| 企業情報・限度額を変更 » 変更内容を確認 » 変更完了                                                                                                    |                                                         |         |
| 変更内容を入力の上、「変更」ボタンを押してください。<br>承認機能を変更する場合は、承認待ちとなっている依頼データは承認者による差戻しか、依頼者による引戻しが必要となります。<br>振込振替で承認機能を利用開始する場合、利用者へ承認権限を付与する必要がありますのでご注意ください。<br><mark>※</mark> は必須入力項目です。 |                                                         |         |
| ● 企業情報                                                                                                    |                                                         |         |
| 企業名(力ナ)                                                                                                    |                                                         |         |
| 企業名                                                                                                    |                                                         |         |
| 住所                                                                                                    | -                                                       |         |
| 電話番号                                                                                                    | —                                                       |         |
| 利用可能業務                                                                                                    | 残高照会<br>人出金明細照会<br>振込入金明細照会<br>振込振費<br>総合:振込<br>総合:夏与振込 |         |
| <ul> <li>承認機能</li> </ul>                                                                                                    |                                                         |         |
| 振込振替                                                                                                    | ○ 承認なし ● シングル承認<br>□ 座確認機能: □ 利用しない(※承認機能を利用する場合のみ有効)   |         |
| 総合振込                                                                                                    | シングル承認                                                  |         |
| 給与·賞与振込                                                                                                    | シングル承認                                                  |         |

→ 承認者の設定

管理タブ → 利用者管理 → 利用者情報の管理 → (承認者を選択して)変更 にて 承認 欄の「ロ 振込振替」にチェックを入れて設定します。

| 利用者管理》利用者変更[権限] BRSKC                                               |                                                                                                    |  |  |  |
|---------------------------------------------------------------------|----------------------------------------------------------------------------------------------------|--|--|--|
| <ul> <li>利用者基本情報を変更 »利用者権限を変更 »利用口座・限度額を変更 » 内容確認 » 変更完了</li> </ul> |                                                                                                    |  |  |  |
| 変更内容を入力の上、「次へ」ボタンを押してください。                                          |                                                                                                    |  |  |  |
| <ul> <li>サービス利用権限</li> <li>ブラウザ</li> </ul>                          |                                                                                                    |  |  |  |
| 明細照会                                                                | 登録内容                                                                                                    |  |  |  |
| 残高照会                                                                |                                                                                                    |  |  |  |
| 入出金明細照会                                                             |                                                                                                    |  |  |  |
| 振込入金明細照会                                                            | ☑照会                                                                                                    |  |  |  |
|                                                                     |                                                                                                    |  |  |  |
| 資金移動                                                                | ● 全選択 (建全解除) 登録内容                                                                                                    |  |  |  |
| 振込振替                                                                | ☑ 依頼(事前登録口座)     *金融機関に届け出ている振込振替先からの指定が可能です。       ☑ 依頼(利用者登録口座)     *振込振替先の管理で登録した振込振替先からの指定が可能です。       ☑ 依頼(机規口座指定)     *任意の金融機関・支店・口座の指定が可能です。       ☑ 依頼(新規口座指定)     *任意の金融機関・支店・口座の指定が可能です。 |  |  |  |
| 総合振込                                                                | ☑ 依頼(画面入力)   ☑ 依頼(ファイル受付)   ☑ 振込先管理   ☑ 全取引照会                                                                                                    |  |  |  |
| 給与·賞与振込                                                             | ☑ 依頼(画面入力)   ☑ 依頼(ファイル受付)   ☑ 振込先管理   ☑ 全取引照会                                                                                                    |  |  |  |
| 承認                                                                  | 登録内容                                                                                                    |  |  |  |
| 承認                                                                  | <ul> <li>✓ 振込振替</li> <li>✓ 総合振込</li> <li>✓ 給与・貸与振込</li> </ul>                                                                                                    |  |  |  |

※ 企業管理、利用者管理の操作手順については、ご利用マニュアル「IX.管理/1.企業管理 または 2.利用者管理」をご参照ください。

■お問い合わせは、

横浜幸銀信用組合 各店舗

または

インターネットバンキングコールセンター 0120-358-180